## SPRAWDZENIE ADRESU MAC KARTY SIECIOWEJ W SYSTEMIE WINDOWS 10

Aby sprawdzić adres MAC (Adres fizyczny) karty sieciowej klikamy przycisk START -> System-> Wiersz Polecenia

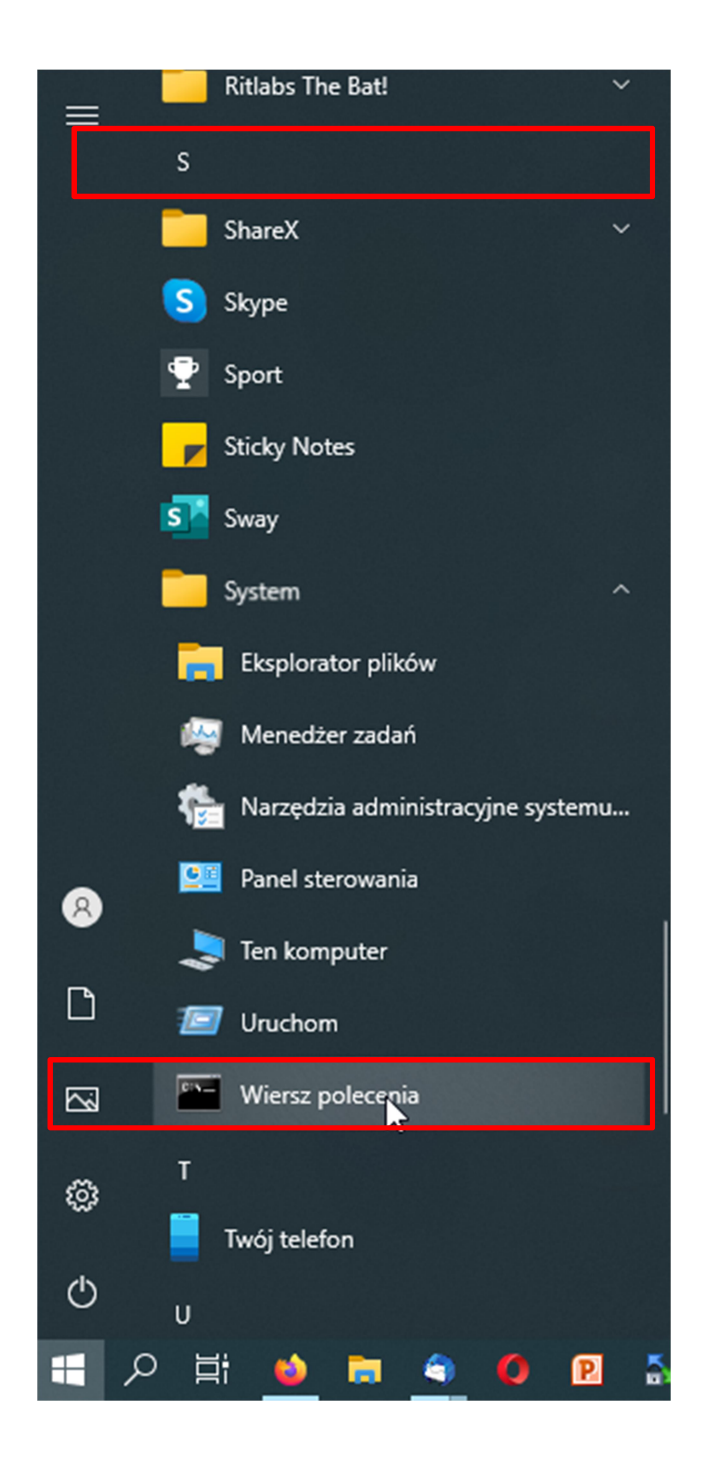

## Lub Start i wpisujemy CMD

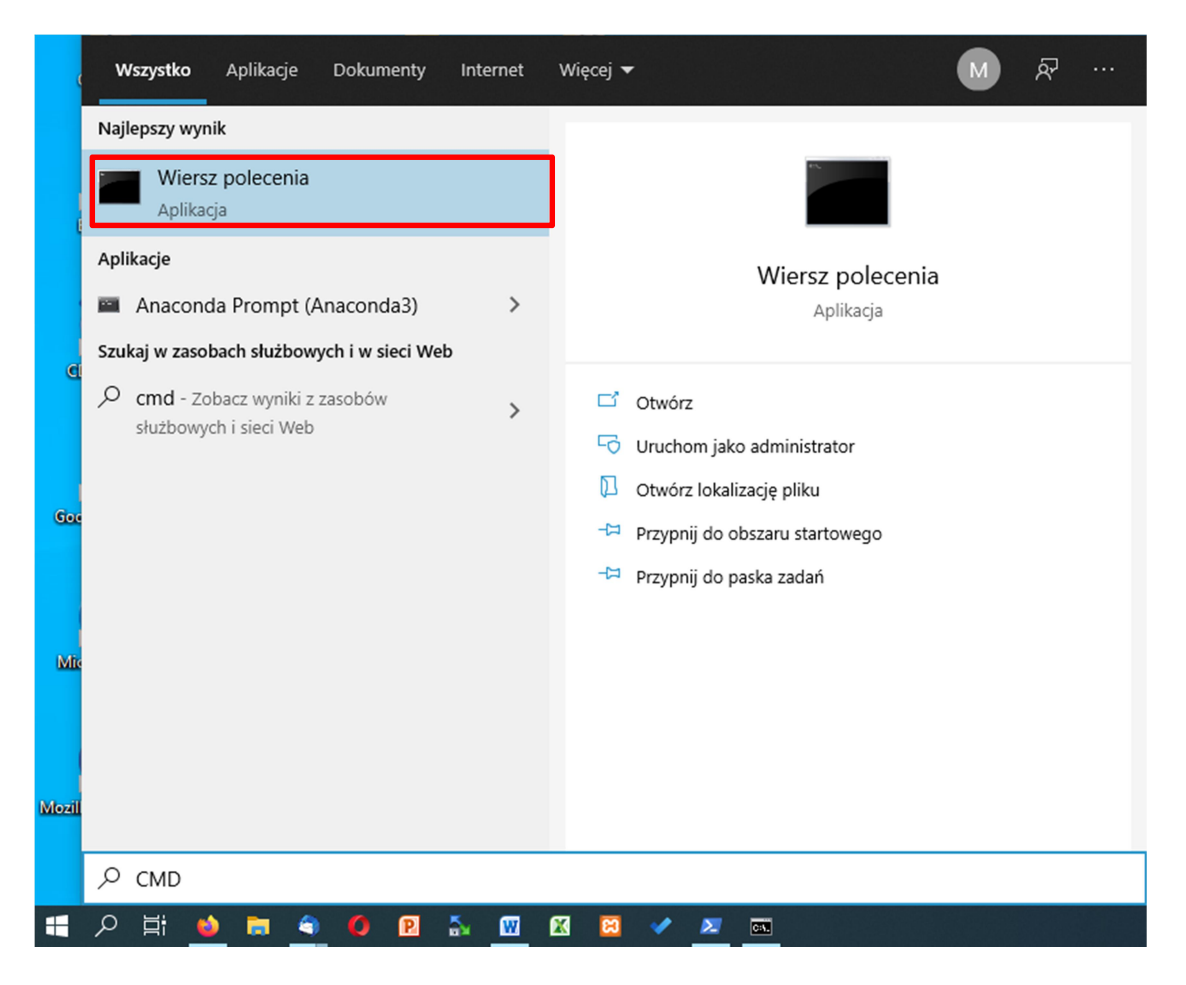

Pojawi się okienko wiersza poleceń w którym wydajemy komendę ipconfig /all a następnie wciskamy klawisz ENTER.

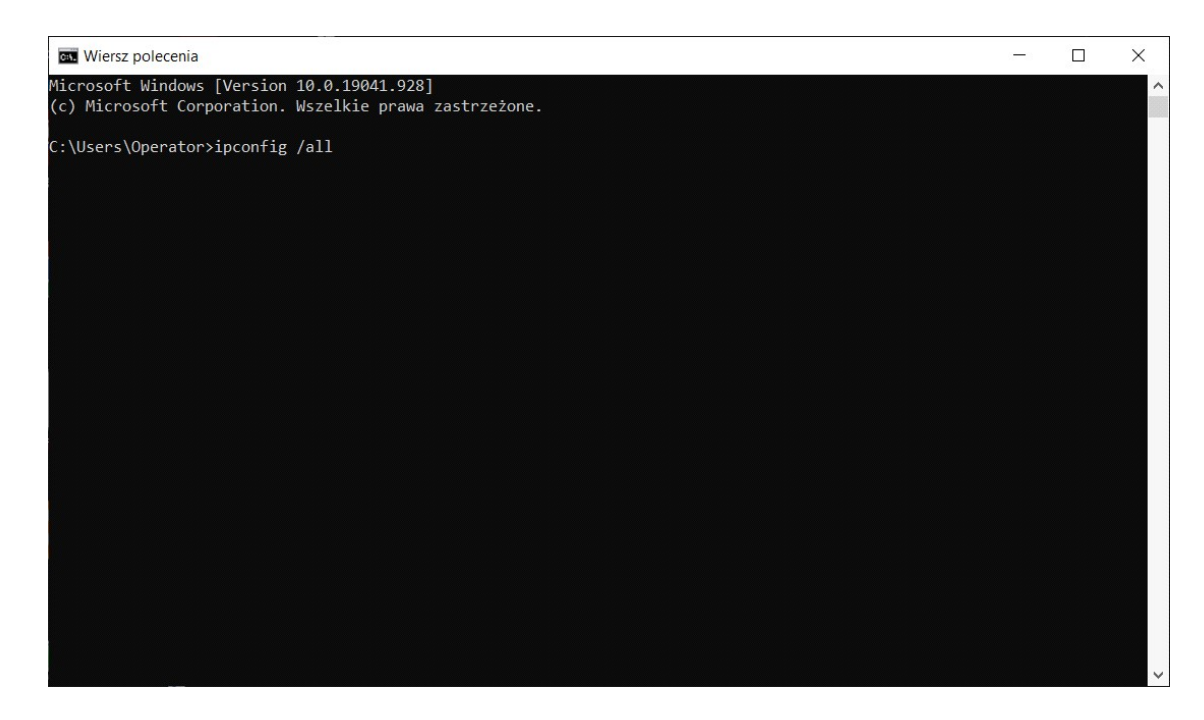

Po wydaniu komendy ipconfig /all wyświetlą się parametry konfiguracyjne kart sieciowych zainstalowanych w komputerze. Odnajdujemy w nim kartę sieci bezprzewodowej i odszukujemy parametr ADRES FIZYCZNY (PHYSICAL ADRESS) który dokładnie przepisujemy i wpisujemy do formularza przyznania dostępu do sieci WiFi KK

| wybierzWiersz polecenia                                                                                                    |  | × |
|----------------------------------------------------------------------------------------------------|--|---|
| Wireless LAN adapter Wi-Fi:                                                                                                    |  | ^ |
| Connection-specific DNS Suffix .: kpswjg.pl                                                                                                    |  |   |
| Physical Address                                                                                                    |  |   |
| DHCP Enabled. : Yes   Autoconfiguration Enabled : Yes   Link-local IPv6 Address : fe80::bc85:b45e:ae65:b9e1%9(Preferred)   IPv4 Address : 10.0.19.156(Preferred)   Subnet Mask : 255.255.255.0   Lease Obtained : poniedziałek, 10 maja 2021 10:31:16   Lease Expires : 10.0.19.254   DHCP v6 IAID : 11169803   DHCPv6 Client DUID : 00-01-00-01-24-AD-E2-AF-E4-54-E8-0D-B0-C0   DNS Servers : 176.114.232.100   8.8.8.8 : 10.0.19.2 |  |   |
| NetRIS over Tonin · Fnabled                                                                                                    |  |   |
| Ethernet adapter Połączenie sieciowe Bluetooth:                                                                                                    |  |   |
| Media State Media disconnected<br>Connection-specific DNS Suffix . :<br>Description : Bluetooth Device (Personal Area Network)<br>Physical Address A0-51-0B-FB-B1-38<br>DHCP Enabled Yes<br>Autoconfiguration Enabled : Yes                                                                                                    |  | ~ |